Schritt für Schritt:

## LSKonline

Über das LSKonline kann man sich für Sprachkurse an- und abmelden, seine Kurse verwalten und Noten und Scheine einsehen:

https://lskonline.tu-dresden.de

## Einloggen

1. Auf der linken Seite auf "Login" klicken:

| Startseite » Die TU Dresden » Zentrale |                                     |  |
|----------------------------------------|-------------------------------------|--|
| LSKONLINE-MENU                         | WILLKOM                             |  |
| Startseite Login                       | Wie funktio<br>(1) Grü<br>»L:<br>»S |  |

2. Hier nun die s-Nummer (nur Nummer, keine E-Mail) und Passwort eintragen und einloggen:

| Login:    | s1 <b>100000</b> |  |
|-----------|------------------|--|
| Passwort: | ••••             |  |
| Login     |                  |  |

## Sprachkurs auswählen

- 1. Auf der linken Seite "Einschreibung" anklicken.
- 2. Sprache auswählen.
- 3. Sprachniveau auswählen (Legende steht unten auf der Seite).
- 4. Aus der Liste kann man einen passenden Kurs auswählen und sich per Klick auf "Einschreiben" verbindlich anmelden.